## **D49 ICAP Grade Level Milestones**

| Grade 6 | CIC Activity                              | Location in CIC (from Student Home Page)                                                                                                    |
|---------|-------------------------------------------|----------------------------------------------------------------------------------------------------|
|         | 1. CIC Log-in Check                       | Login to: www.collegeincolorado.org<br>Account Name: "fsd" followed by your Student Number (ex:<br>fsd123456)<br>Password: Your Student Number (ex: 123456)                                                                                                    |
|         | 2. Basic Skills Survey<br>(15 minutes)    | Click the <b>Your Portfolio</b> tab at the top right of the page. Next click<br><b>Career Planning</b> in the gray menu box. Click <b>Your Skills</b> in the center of<br>the screen. Then click "Try the Basic Skills Survey" in the <b>Basic Skills</b><br>box. After completing the quiz, read the descriptions of your basic skills.<br>Then click <b>Review Matching Careers.</b>                                                                            |
|         | 3. Goal Setting<br>(25 minutes each goal) | Your Portfolio > Click D49 Milestones by Grade Level > Scroll to the My<br>Goals and Action Plans box. Click Set Your Goals & Action Plans. Next,<br>click Type of Goal and choose from the drop down menu. Do the same<br>for the other boxes. Click Next. On the next page, enter your statements<br>for each of the questions in the SMART boxes. Then click Next. On the<br>goal summary page, enter in an Action Plan task to help you achieve<br>this goal. |

| Grade 7 | CIC Activity                                                                            | Location in CIC (from Student Home Page)                                                                                                    |
|---------|-----------------------------------------------------------------------------------------|----------------------------------------------------------------------------------------------------|
|         | 1. <b>Interest Profiler</b><br>(20 minutes)<br>- add at least 3 careers to<br>Portfolio | <b>Career Planning</b> Tab > Learn About Yourself > 1 <sup>st</sup> box on the left side of page is Interest Profiler. Complete the Interest Profiler and then fill in the Reflecting on your Interest Profiler box. Next click Matching Careers. After viewing all the careers options matched to you, choose specific careers you are interested in. Click on a career, and on the left hand side menu click Add to Portfolio. |
|         | 2. <b>Career Key</b><br>(15 minutes)                                                    | <b>Career Planning</b> Tab > 1 <sup>st</sup> box down is <b>Learn About Yourself</b> > right side,<br>3 <sup>rd</sup> box down is <b>Career Key.</b> Then click <b>View Careers</b> . After viewing all<br>the careers options matched to you, choose specific careers you are<br>interested in. Click on a career, and on the left hand side menu click <b>Add</b><br><b>to Portfolio</b> .                                     |

| Grade 8 | CIC Activity                                         | Location in CIC (from Student Home Page)                                                                                                    |
|---------|------------------------------------------------------|----------------------------------------------------------------------------------------------------|
|         | 1. Career Cluster<br>Survey (25 minutes)             | <b>Career Planning</b> Tab > 1 <sup>st</sup> box is <b>Learn About Yourself</b> > Right side, 1 <sup>st</sup> box down is <b>Career Cluster Survey</b>                                                                                                    |
|         | 2. Postsecondary &<br>Workforce Goal<br>(25 minutes) | Your Portfolio > Click D49 Milestones by Grade Level > Scroll to the<br>Goals and Action Plans box. Click Set Your Goals & Action Plans. Next,<br>click Type of Goal and choose from the drop down menu. Do the same<br>for the other boxes. Click Next. On the next page, enter your statements<br>for each of the questions in the SMART boxes. Then click Next. On the<br>goal summary page, enter in an Action Plan task to help you achieve this<br>goal. |